CÔNG TY TNHH QUẢN LÝ QUỸ ĐẦU TƯ CHỨNG KHOÁN VIETCOMBANK

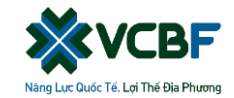

## HƯỚNG DẪN THAY ĐỔI THÔNG TIN TRỰC TUYẾN TRÊN WEBSITE

#### CÔNG TY TNHH QUẢN LÝ QUỸ ĐẦU TƯ CHỨNG KHOÁN VIETCOMBANK

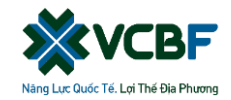

## Truy cập vào website trên máy tính <u>www.vcbf.com</u> (nhấn đăng nhập ở góc phải)

- Đăng nhập vào tài khoản: Tên đăng nhập là số CMND/CCCD, mật khẩu của Quý khách
- Chọn xem mục "Thông tin cá nhân" hoặc nhấn "cập nhật" nếu có thông báo yêu cầu cập nhật.

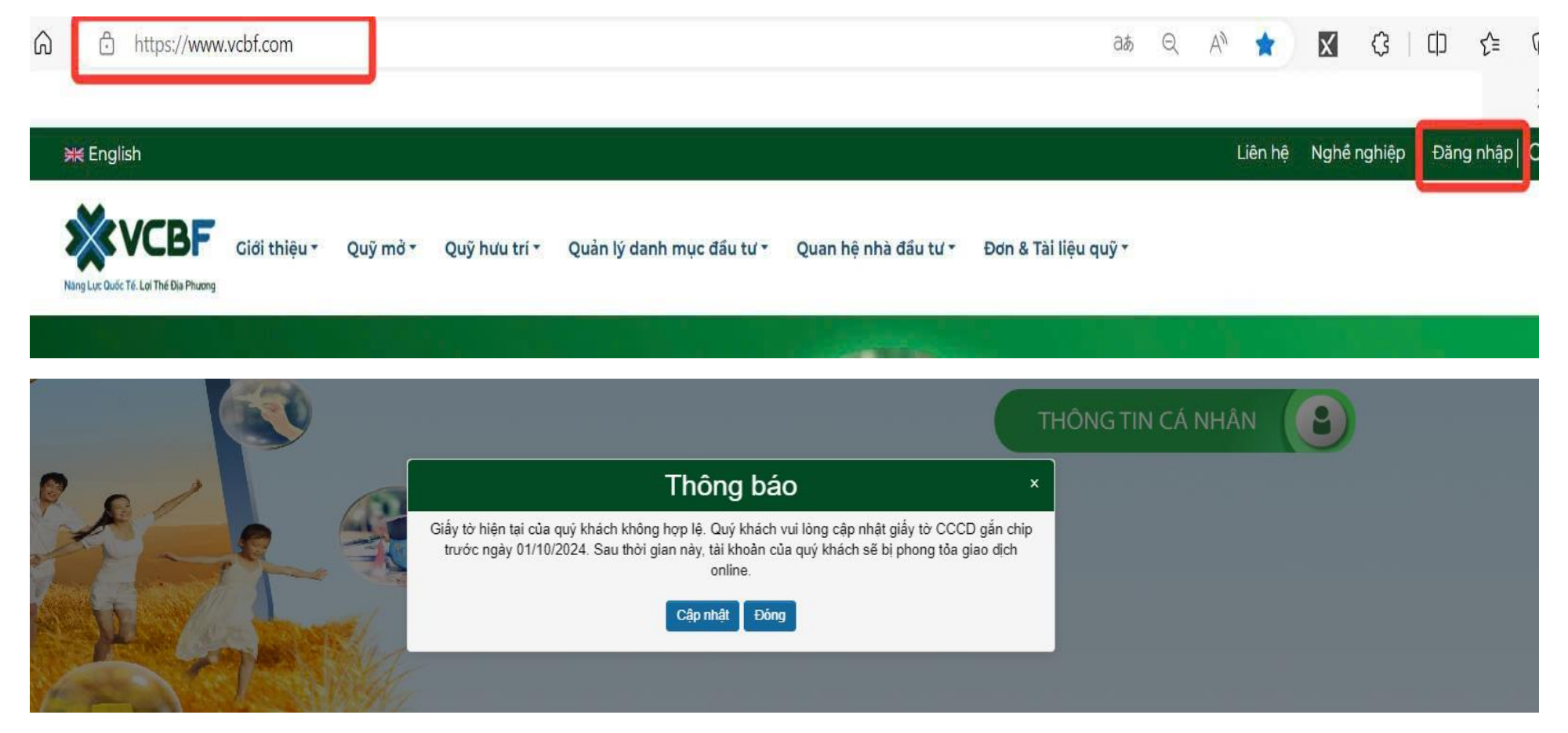

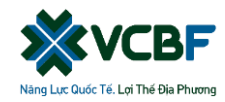

## Hệ thống hiển thị 02 trường Thông tin định danh và thông tin khác,

## Quý Nhà đầu tư có thể chọn mục thông tin cần thay đổi tương ứng

#### \* Cập nhật Thông tin định danh và liên hệ

Các thông tin trên CCCD/ CMND: Nhấn "cập nhật", tải/chụp ảnh CCCD gắn chip/ Căn cước mới theo Luật Căn cước 2023, xác thực sinh trắc học, nhập mã captcha, nhấn "Gửi mã xác nhận" và nhập OTP.

| ng tin chinh Thông tin phi |            |   |           |            |
|----------------------------|------------|---|-----------|------------|
| _                          |            |   |           |            |
| Thông tin giấy tờ          |            |   |           |            |
| Họ tên                     |            |   |           |            |
| Giới tính                  | Nữ         | ~ | Ngày sinh | 30/04/1995 |
| Loại ĐKSH                  | CCCD       |   | Số ĐKSH   |            |
| Ngày cấp                   | 27/06/2021 |   | Nơi cấp   | HN         |
| Ngày cấp                   | 27/06/2021 |   | Νοι cáp   | HN         |

| Thông tin chỉnh Thống tin phụ   Xín quý nhà đầu tư click vào nút gừi mã xác nhận duới đây, hệ thống sẽ gửi tín nhắn có mã xác nhận vào số điện thoại di động và email mà quý nhà đầu tư đã đăng ký. Sau khi có mã xác nhận, quý nhà đầu tư điể trừ click vào nút gừi mã xác nhận   Chúng tôi sẽ gửi mã xác nhận vào số điện thoại: 979C001874 và Email : t@gmail.com   MUNICIPAL   Cứ mã xác nhận |                                                                          | SỮA TÀI KHOẢN NĐT - HOÀN TẤT                                                                                                    |   |
|----------------------------------------------------------------------------------------------------|--------------------------------------------------------------------------|----------------------------------------------------------------------------------------------------|---|
| Xin quý nhà đầu tư click vào nút gùi mã xác nhận dưới đây, hệ thống sẽ gùi tin nhắn có mã xác nhận vào số điện thoại di động và email mà quý nhà đầu tư đã đăng ký. Sau khi có mã xác nhận, quý<br>nhà đầu tư điển vào ô trống và click vào nút gùi mã xác nhận<br>Chúng tối sẽ gùi mã xác nhận vào số điện thoại: 979C001874 và Email : t@gmail.com<br>INICOLORIAN<br>Gừi mã xác nhận            | Thông tin chinh                                                          | Thông tin phụ                                                                                                    |   |
|                                                                                                    | Xin quý nhà đầu tư ci<br>nhà đầu tư điển vào ở<br>Chúng tậi sẽ giải mã v | click vào nút gửi mã xáo nhận dưới đây, hệ thống sẽ gửi tin nhắn có mã xác nhận vào số điện thoại di động và email mà quý nhà đầu tư đã đăng ký. Sau khi có mã xác nhận, qu<br>Trống và clịck vào nút gửi mã xác nhận<br>vào nhận vào cố điện thoại 070°001874 và Email : Mannall com | ř |
| Gừi mã xác nhận                                                                                                    | MYm                                                                      |                                                                                                    |   |
| Trad                                                                                                    |                                                                          | Gửi mã xác nhận                                                                                                    |   |
|                                                                                                    |                                                                          | ÓT                                                                                                    | đ |

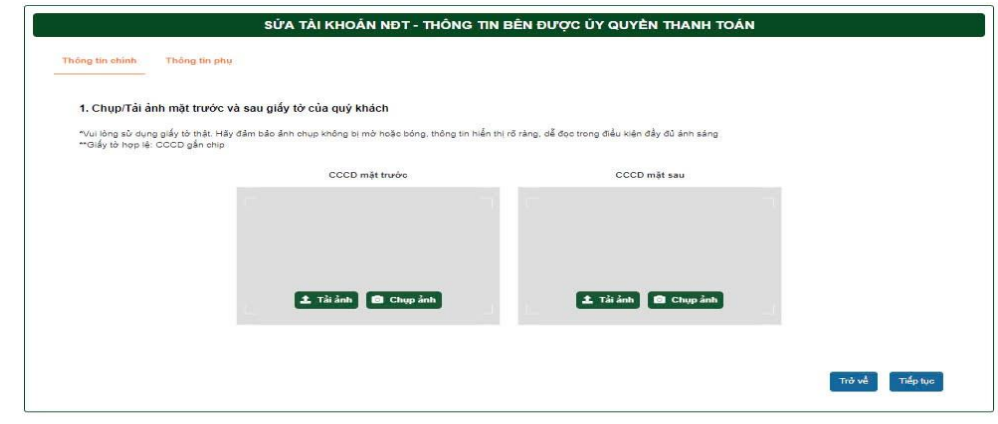

| Số TKGD  |                       |                       |
|----------|-----------------------|-----------------------|
| Số ĐK SH |                       |                       |
| Họ tên   |                       |                       |
| Loại     | Thay đổi TT tải khoản | ~                     |
| Mã OTP   | MBOTP                 |                       |
|          |                       | Xác nhận Xác nhận sau |

#### CÔNG TY TNHH QUẢN LÝ QUỸ ĐẦU TƯ CHỨNG KHOÁN VIETCOMBANK

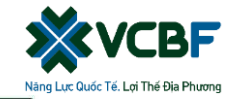

## Hệ thống hiển thị 02 trường Thông tin định danh và thông tin khác,

## Quý Nhà đầu tư có thể chọn mục thông tin cần thay đổi tương ứng

### Cập nhật thông tin khác (nếu có)

Nhập thông tin mới, nhấn "tiếp tục", nhập mã captcha, nhấn "Gửi mã xác nhận" và nhập OTP.

| Loại KH                                                                                                    | Cá nhân                                                                                                    | *                                                                                            |                                                                                                    |                                                                                                    |           |  |
|----------------------------------------------------------------------------------------------------|----------------------------------------------------------------------------------------------------|----------------------------------------------------------------------------------------------|----------------------------------------------------------------------------------------------------|----------------------------------------------------------------------------------------------------|-----------|--|
| Quốc tịch                                                                                                    | Viet Nam                                                                                                    | Ŧ                                                                                            | Quốc tịch khác                                                                                                    | Quốc tịch khác                                                                                                    |           |  |
| Nơi chịu thuế                                                                                                    | Nơi chịu thuế                                                                                                    |                                                                                              |                                                                                                    |                                                                                                    |           |  |
| Nghề nghiệp                                                                                                    | Bác sĩ/Dược sỹ                                                                                                    | •                                                                                            | Chức vụ                                                                                                    | Nhân viên                                                                                                    | •         |  |
| Địa chỉ nhận thư                                                                                                    | Địa chỉ nhận thư                                                                                                    | Địa chỉ nhận thư:                                                                            |                                                                                                    |                                                                                                    |           |  |
| Fax                                                                                                    | Fax                                                                                                    |                                                                                              |                                                                                                    |                                                                                                    |           |  |
| ĐT cố định                                                                                                    | ĐT cổ định                                                                                                    |                                                                                              |                                                                                                    |                                                                                                    |           |  |
| Nhóm careby                                                                                                    | Nhóm careby                                                                                                    | Ŧ                                                                                            |                                                                                                    |                                                                                                    |           |  |
| Chuyên viên tư vấn                                                                                                    |                                                                                                    | · *                                                                                          |                                                                                                    |                                                                                                    |           |  |
| Nguồn tiền đầu tư                                                                                                    | Select                                                                                                    | *                                                                                            | Chính sách cổ tức                                                                                                    | Select                                                                                                    | •         |  |
| Người hưởng lợi                                                                                                    | Không                                                                                                    | ~                                                                                            |                                                                                                    |                                                                                                    |           |  |
| Người có ảnh hưởng chính trị                                                                                                    | Không                                                                                                    | ~                                                                                            |                                                                                                    |                                                                                                    |           |  |
| Dấu hiệu Mỹ                                                                                                    | Không                                                                                                    | ~                                                                                            |                                                                                                    |                                                                                                    |           |  |
| Khách hàng đề nghị và Công ty TNHH Quả<br>Trực Tuyến với các điều kiện điều khôản n<br>I. ĐIỀU KIỆN CỦA MÔ TÀI KHOÂN<br>ĐIỀU 1. PHAM VI ẢP DUNG PHIẾU ĐĂNG<br>Theo yêu của của Khách hàng, VCBF đồn<br>bao gồm:<br>(a) Duân lý tải khoản giao dịch đơn vi quỹ<br>(b) Thực hiện mua/bán/chuyển nhương/ch<br>(c) Các dịch vu tiện lích khác được VCBF<br>(c) Các dịch vu tiện lích khác được VCBF<br>(c) Các dịch vu tiện lích khác được VCBF<br>(c) Các dịch vu tiện lích khác được VCBF (c)<br>1. Đưa ra các yêu cầu lệnh giao dịch tại địi | àn Lý Quỹ đầu tự Chứng khoán Vi<br>hự sau:<br>3 KÝ<br>g ý mở tài khoản giao dịch đơn vị<br>của Khách hàng;<br>uyển đổi đơn vị quỹ mở hoặc chỉ 1<br>ung cáp theo nhu cầu của Khách<br>CH HÀNG<br>điểm phân phổi của VCBF hoặc | etcombank ("VCI<br>quỹ mở cho Khá<br>hi giao dịch khác<br>hàng và khả năn<br>theo phương thứ | BF") chấp thuận mở tài khoản giao dịch c<br>ch hàng tại VCBF và cung cấp các dịch v<br>: theo yêu cầu của Khách hàng<br>g của VCBF trong từng thời kỳ<br>rc khác theo quy định của pháp luật và qu | hứng chỉ quỹ mở và cung cấp Dịch Vụ C<br>ụ tiện ích trên tài khoản giao dịch đơn vị<br>ny định, quy trình, hướng dẫn của VCBF | áp dụng 🗸 |  |
| Tôi đồng ý giao dịch online                                                                                                    |                                                                                                    |                                                                                              |                                                                                                    |                                                                                                    |           |  |
| Cam kết của nhà đầu tư                                                                                                    | Tôi đã đọc, hiểu và ci                                                                                                    | hấp nhận các ở                                                                               | điều khoản                                                                                                    |                                                                                                    |           |  |
|                                                                                                    |                                                                                                    |                                                                                              |                                                                                                    |                                                                                                    |           |  |

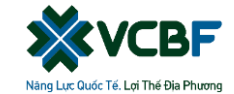

# **THANK YOU!**